# 2024-03-25 - Cutwise 6.9

Here you can find information about what is new in Cutwise version 6.9

- Ox2z to STL conversion service for Rough and planned solutions Demo examples
- Carbon Viewer
- Carbon Viewer new modes
- Carbon Viewer settings adjustments
- Billing and transactions
  - One account for transactions
  - HPC Bonuses in Cutwise billing
- Filename for decrypting transactions
  Milkiness, Treatment and Inclusion details
- Seller notes field in collections

## Ox2z to STL conversion service for Rough and planned solutions

### Service is available at cutwise.com/conversion

It converts HPCarbon Ox2z file uploaded to Cutwise to one STL file (if only scan is uploaded) or to set of STL files in ZIP archive (one STL for every diamond in selected solution). Selected solution is the one, marked with golden star, the first with silver star or solution with highest mass if neither of the solutions are marked with stars. The cost of conversion is 2€per carat for scan mass, minimum price is 1€

### Upload file

| Conversion Service                                                                              |             |        |        |       |         |         | Upload new file |  |  |  |
|-------------------------------------------------------------------------------------------------|-------------|--------|--------|-------|---------|---------|-----------------|--|--|--|
| Hare you can convert your model files <b>0X22</b> to <b>STL</b> format.<br>Price 2E/ct (min 1E) |             |        |        |       |         |         |                 |  |  |  |
| Enter file name                                                                                 |             |        |        |       |         |         |                 |  |  |  |
| File name                                                                                       | Upload date | Status | Weight | Price | Receipt | Actions |                 |  |  |  |
|                                                                                                 |             |        |        |       |         |         |                 |  |  |  |
| files not uploaded yet, upload first file                                                       |             |        |        |       |         |         |                 |  |  |  |

#### Wait until price is calculated

| File name      | Upload date        | Status     | Weight | Price | Receipt | Actions |
|----------------|--------------------|------------|--------|-------|---------|---------|
| HH33-21-2.ox2z | 19 Mar 2024, 17:19 | Processing |        |       |         | •••     |
|                |                    |            |        |       |         |         |

Pay for conversion (if current user has vendor account on Cutwise, transaction is credited from Cutwise account automatically)

| File name      | Upload date        | Status            | Weight   | Price  | Receipt | Actions                |
|----------------|--------------------|-------------------|----------|--------|---------|------------------------|
| HH33-21-2.ox2z | 19 Mar 2024, 17:19 | Ready for Payment | 1.5014ct | 1.50 € |         | Pay expire in 6 day(s) |

| €1.81                                  |       | Payment method                                                                                                    |                  |  |  |  |  |
|----------------------------------------|-------|----------------------------------------------------------------------------------------------------|------------------|--|--|--|--|
| OX2Z To STL Conversion                 | €1.50 | Card IDEAL                                                                                                    | Bancontact       |  |  |  |  |
| Payment Provider fee                   | €0.31 | Card information                                                                                                    |                  |  |  |  |  |
| Subtotal                               | €1.81 | 4242 4242 4242 4242                                                                                                    | VISA             |  |  |  |  |
| Tax 🛈                                  | €0.00 | 12 / 34                                                                                                    | 567              |  |  |  |  |
| Total due                              | €1.81 | Cardholder name                                                                                                    |                  |  |  |  |  |
|                                        | enor  | John Smith                                                                                                    |                  |  |  |  |  |
|                                        |       | Country or region                                                                                                    |                  |  |  |  |  |
|                                        |       | Germany                                                                                                    | ~                |  |  |  |  |
|                                        |       | Securely save my information for 1-click checkout<br>Enter your phone number to create a Link account and pay<br>faster on OCTONUS Finland Oy and everywhere Link is |                  |  |  |  |  |
|                                        |       | o1512 3456789                                                                                                    | Optional         |  |  |  |  |
|                                        |       | link · M                                                                                                    | ore info         |  |  |  |  |
|                                        |       | Par                                                                                                    | / _ <del>0</del> |  |  |  |  |
| Powered by <b>stripe</b> Terms Privacy |       |                                                                                                    |                  |  |  |  |  |

### Download result file

| File name      | Upload date        | Status    | Weight   | Price  | Receipt      | Actions                     |
|----------------|--------------------|-----------|----------|--------|--------------|-----------------------------|
| HH33-21-2.0x2z | 19 Mar 2024, 17:19 | Completed | 1.5014ct | 1.50 € | Open Receipt | Download expire in 6 day(s) |

Ox2z files can be also uploaded from Cutwise Agent for Cutwise Vendor accounts

## Demo examples

| # | Description                                                                           | Price* | Source file                   | Result file                  |
|---|---------------------------------------------------------------------------------------|--------|-------------------------------|------------------------------|
| 1 | Only one scanned diamond (1.0192ct)                                                   | 2.04 € | Demo1-only-scan-diamond.ox2z  | Demo1-only-scan-diamond.stl  |
| 2 | Project with 5 solutions (Rough 10.859ct)                                             | 21.72€ | Demo2-gold-star-solution.ox2z | Demo2-gold-star-solution.zip |
|   | One solution including 4 diamonds, is marked as final - a gold star in HP Carbon soft |        |                               |                              |

\* price without tax and provider fee.

## Carbon Viewer

## Carbon Viewer new modes

Two new modes in Overview section were added

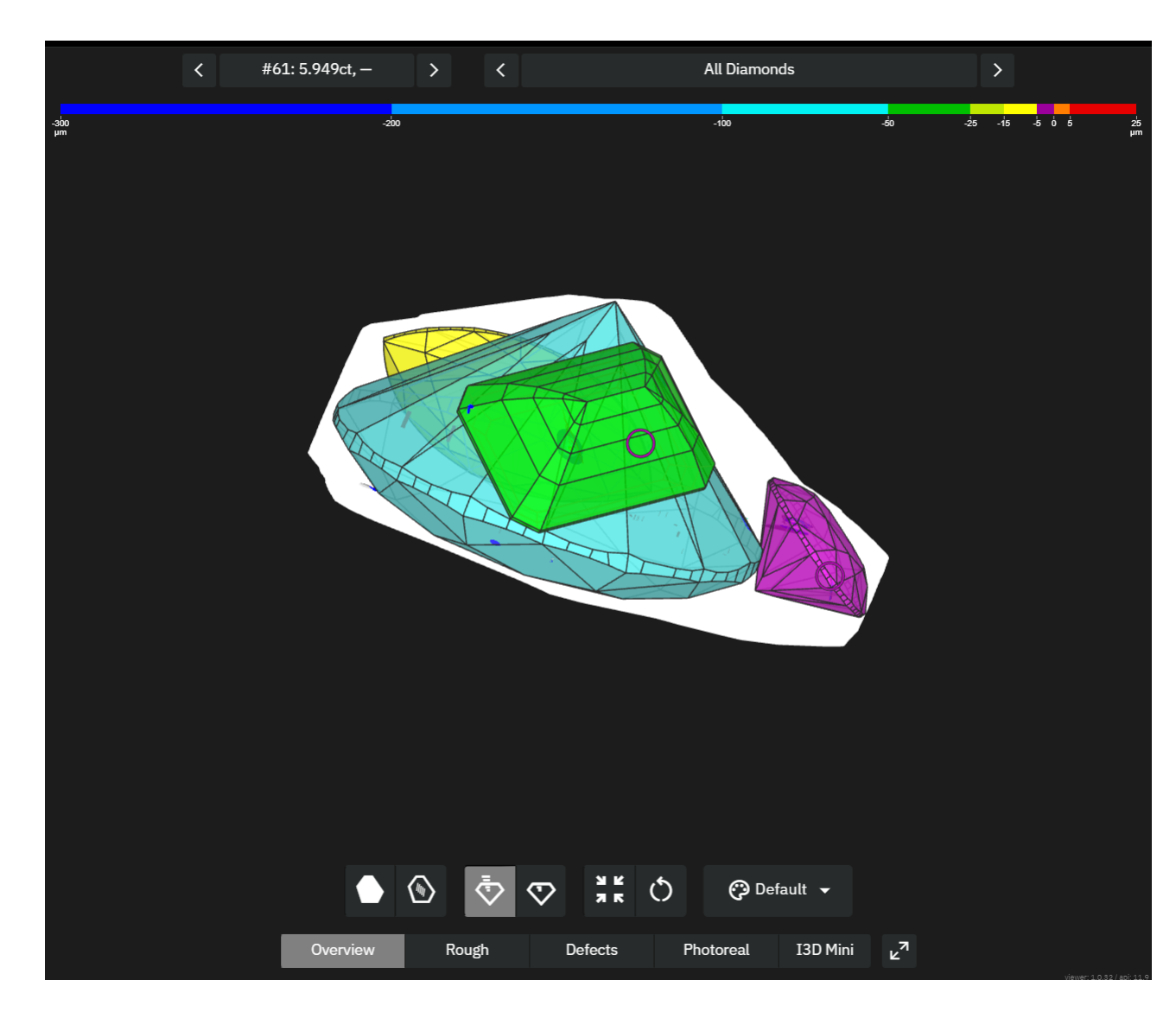

## Carbon Viewer settings adjustments

Several Carbon Viewer settings, like Rough and Solutions transparency, Sawing Planes color, can be customized per user preferences. Contact Lexus team if these adjustments are required.

## Billing and transactions

## One account for transactions

HPC and DiBox accounts are merged to one, detailed information can be found in Overview sections of Cutwise billing dashboard https://cutwise.com/billing

| EXPENSES              |               |       |                    |             |
|-----------------------|---------------|-------|--------------------|-------------|
| Last Year             | Last 6 Months |       | Last Month         |             |
| 5 953.16 €            | total spent   |       |                    |             |
| DiBox2.0 Service      |               |       | Learn more about p | rice system |
| Operations            | Coun          | t     | Expenses           |             |
| Total                 |               | 3 021 | 4 827.10 €         | Details     |
| Upload DiBox 2.0      |               | 966   | 966.00€            | Details     |
| Upload HPC Data       |               | 862   | 43.10€             | Details     |
| Calculate Performance |               | 875   | 3 500.00 €         | Details     |
| Calculate Plotting    |               | 318   | 318.00 €           | Details     |
| Hosting               |               |       | 0.00 €             | Details     |
| Cut Evolution Service |               |       | Learn more about p | rice system |
| Total                 |               | 4 186 | 1 126.06 €         | Details     |
| Upload Project        |               | 641   | 192.30€            | Details     |
| Calculate Performance |               | 35    | <b>1</b> 40.00 €   | Details     |
| Rendering             |               | 3510  | 793.76€            | Details     |
| Hosting               |               |       | 0.00€              | Details     |
| OT Service            |               |       |                    |             |
| Model Processing      |               | 665   | 955.72€            |             |

## HPC Bonuses in Cutwise billing

Cutwise bonus credits that are earned for HPC licenses can be viewed in Cutwise billing dashboard

| Overview Transactions Bonuses |             |                 |            |                        |                                     |            |  |  |  |  |
|-------------------------------|-------------|-----------------|------------|------------------------|-------------------------------------|------------|--|--|--|--|
| CURRENT BALANCE               |             |                 |            | EXPENSES               |                                     |            |  |  |  |  |
| 3 117.01 €                    |             |                 | Top Up     | Last Year              | Last Year Last 6 Month Custom perio |            |  |  |  |  |
| AVAILABLE BONUSES             |             |                 |            | 5 644.04 € total spent |                                     |            |  |  |  |  |
| 2 366.39 € for Cut Evolutio   | on Services |                 |            | Cut Evolution Service  |                                     |            |  |  |  |  |
| Title                         | Amount      | Expiration Date | Balance    | Operations             | Count                               | Expenses   |  |  |  |  |
| PFI 289/2022, HPC Licenses    | 1 600.00 €  | 14 Mar 2024     | 0.01 €     | Total                  | 2433                                | 1 016.79 € |  |  |  |  |
| PFI 366/2022, HPC Licenses    | 200.00 €    | 04 May 2024     | 0.01 €     | Calculate Performance  |                                     | 8.00€      |  |  |  |  |
| PFI 451/2022, HPC Licenses    | 200.00 €    | 20 Jun 2024     | 166.37 €   | Upload Project         | 642                                 | 192.60€    |  |  |  |  |
| PFI 405/2023, HPC Licenses    | 1 800.00 €  | 04 Jun 2025     | 1 800.00 € | Rendering              | 1789                                | 816.19€    |  |  |  |  |
| PFI 001/2024, HPC License     | 400.00 €    | 11 Jul 2025     | 400.00 €   | DiBox 2.0 Service      |                                     |            |  |  |  |  |
| HOSTED STOCK                  |             |                 |            | Operations             | Count                               | Expenses   |  |  |  |  |
| Туре                          |             | Count           |            | Total                  | 2769                                | 4 627.25 € |  |  |  |  |
| HPCarbon Project              |             |                 |            | Upload DiBox 2.0       | 964                                 | 964.00 €   |  |  |  |  |
|                               |             |                 |            | Calculate Performance  |                                     |            |  |  |  |  |
|                               |             |                 |            |                        |                                     |            |  |  |  |  |

Bonus enroll details can be viewed in bonus section cutwise.com/billing/bonus

Transactions, that were withdrawn from bonus accounts can be viewed in Transactions section

| Overview Transa     | Overview Transactions Bonuses |                    |                            |            |               |                       |         |               |                           |                                          |  |
|---------------------|-------------------------------|--------------------|----------------------------|------------|---------------|-----------------------|---------|---------------|---------------------------|------------------------------------------|--|
| <b>∇</b> ₀Transacti | <b>ON</b> 8716 T              | ransactions 409    | 5 Products -2 933.19 € tot | al amount  |               |                       |         |               |                           | Download CSV                             |  |
| Filters             | Clear All                     | Date 🤟             | SKU                        | Product ID | Service       | Туре                  | Amount  | Bonus Applied | User                      | Description                              |  |
|                     |                               | 04 Mar 2024, 15:31 | 20623                      |            | Cut Evolution | Calculate Performance | -4.00 € | Yes           | Unknown user              |                                          |  |
| Service Cut E       | Evolution x >                 | 04 Mar 2024, 15:30 | 20623                      |            | Cut Evolution | Rendering             | -1.09€  | Yes           | kgirdharlal-<br>photoreal | Colorless HQ mode                        |  |
| Type<br>Users       |                               | 04 Mar 2024, 14:25 | 20623                      |            | Cut Evolution | Rendering             | -0.03 € | Yes           | kgirdharlal-<br>photoreal | Colorless Pre-selection<br>(images only) |  |
|                     |                               | <b>∐</b> ∦es [     | No                         |            | Cut Evolution | Upload Project        | -0.30 € | Yes           | kgirdharlal-<br>photoreal |                                          |  |
|                     |                               | 04 Mar 2024, 10:30 | 159-8000741-LMMRK_4(_      |            | Cut Evolution | Rendering             | -1.09€  | Yes           | kgirdharlal-<br>photoreal | Colorless HQ mode                        |  |
|                     |                               | 04 Mar 2024, 10:09 | 11588-1 HEART2             |            | Cut Evolution | Rendering             | -0.03 € | Yes           | kgirdharlal-<br>photoreal | Colorless Pre-selection<br>(images only) |  |
| Product 15          |                               | 04 Mar 2024, 09:57 | 159-8000741-LMMRK_4(_      |            | Cut Evolution | Rendering             | -0.03 € | Yes           | kgirdharlal-<br>photoreal | Colorless Pre-selection<br>(images only) |  |
|                     |                               | 04 Mar 2024, 09:57 | 8000741-LMMRK_4(_          |            | Cut Evolution | Rendering             | -0.03 € | Yes           | kgirdharlal-<br>photoreal | Colorless Pre-selection<br>(images only) |  |
|                     |                               | 04 Mar 2024, 09:56 | 8000741-LMMRK_4(_          |            | Cut Evolution | Upload Project        | -0.30 € | Yes           | kgirdharlal-<br>photoreal |                                          |  |
|                     |                               | 02 Mar 2024, 07:13 | 200-11588-1 HEART2         |            | Cut Evolution | Rendering             | -1.09€  | Yes           | kgirdharlal-<br>photoreal | Colorless HQ mode                        |  |
|                     |                               | 02 Mar 2024, 06:57 | 164-11588-1 HEART2         |            | Cut Evolution | Rendering             | -0.03 € | Yes           | kgirdharlal-<br>photoreal | Colorless Pre-selection<br>(images only) |  |
|                     |                               | 02 Mar 2024, 06:57 | 11588-1 HEART2             |            | Cut Evolution | Upload Project        | -0.30€  | Yes           | kgirdharlal-<br>photoreal |                                          |  |
|                     |                               |                    |                            |            |               |                       |         |               | kgirdharlal-<br>photoreal |                                          |  |

## Filename for decrypting transactions

Name of decrypted file is now displayed in transaction description, filter can be applied to find transactions detailed for defined filename substring (for example, diamond SKU)

| Filters  Clear All  Det  SU  Product  Product  Amount  Bonus Applied  Description    Transaction<br>Date  1942-2024,18:5  1942-2024,18:5  1942-2024,18:5  1980-20  Decrypt DiBox 2.0  -0.04 °  No  metricademo  Photo A1234-Table Fluorescence-0.1.dbxp    Sprice  1942-2024,18:5  1942-2024,18:5  1942-2024,18:5  1980-20  Decrypt DiBox 2.0  -0.04 °  No  metricademo  Photo A1234-Table Color UV Free-OLdbxp    Users  1942-2024,18:5  1942-2024,18:5  1980-20  Decrypt DiBox 2.0  -0.04 °  No  metricademo  Photo A1234-Table Color UV Free-OLdbxp    Users  1944-2024,18:5  1942-2024,18:5  1980-20  Decrypt DiBox 2.0  -0.04 °  No  metricademo  Photo A1234-Table Color UV Free-OLdbxp    Amount  1944-2024,18:5  1944-2024,18:5  1942-2024,18:5  1980-20  Decrypt DiBox 2.0  -0.04 °  No  metricademo  Photo A1234-Table Color UV Free-OLdbxp    Store  1944-2024,18:5  1944-2024,18:5  1940-2024,18:5  1980-20  Decrypt DiBox 2.0  -0.04 °  No  metricademo  Photo A1234-Office-0.1dxp    Store  1944-2024,18:5  1944-2024,18:5  1940-2024,18:5  1980-20  Decrypt DiBox 2.0  -0.04 ° <t< th=""><th></th><th></th><th></th><th></th><th></th><th></th><th></th><th></th><th></th><th></th><th></th><th></th><th></th></t<>                                                                                                    |                         |           |                 |      |     |            |           |                   |       |         |               |             |                                         |
|----------------------------------------------------------------------------------------------------|-------------------------|-----------|-----------------|------|-----|------------|-----------|-------------------|-------|---------|---------------|-------------|-----------------------------------------|
| Transition    194r 2024, 18.51    DiBox 2.0    Decrypt DiBox 2.0    -0.04 € No    metricademo    Photo A1234-Table Color UV Free-O1.dbox      Service    >    194r 2024, 18.51    DiBox 2.0    Decrypt DiBox 2.0    -0.04 € No    metricademo    Photo A1234-Table Color UV Free-O1.dbox      Type    >    194r 2024, 18.51    DiBox 2.0    Decrypt DiBox 2.0    -0.04 € No    metricademo    Photo A1234-Table Color UV Free-O1.dbox      Amount    >    194r 2024, 18.51    DiBox 2.0    Decrypt DiBox 2.0    -0.04 € No    metricademo    Photo A1234-Table Color UV Free-O1.dbox      Filename    194r 2024, 18.51    DiBox 2.0    Decrypt DiBox 2.0    -0.04 € No    metricademo    Photo A1234-Table Color UV Free-O1.dbox      Filename    194r 2024, 18.51    DiBox 2.0    Decrypt DiBox 2.0    -0.04 € No    metricademo    Photo A1234-Table Color UV Free-O1.dbox      SkU    >    194r 2024, 18.51    DiBox 2.0    Decrypt DiBox 2.0    -0.04 € No    metricademo    Photo A1234-Table Color UV Free-O1.dbox      Product ID    194r 2024, 18.51    DiBox 2.0    Decrypt DiBox 2.0    -0.04 € No    metricademo    Photo A1234-File-O1.dbox      Product ID    > <td< th=""><th>Filters</th><th>Clear All</th><th>Date</th><th></th><th>sku</th><th>Product ID</th><th>Service</th><th>Туре</th><th>Amour</th><th>ıt</th><th>Bonus Applied</th><th>User</th><th>Description</th></td<> | Filters                 | Clear All | Date            |      | sku | Product ID | Service   | Туре              | Amour | ıt      | Bonus Applied | User        | Description                             |
| Description  Description  Desc                                                                                                    |                         |           | 19 Mar 2024, 18 | 8:51 |     |            | DiBox 2.0 | Decrypt DiBox 2.0 |       | -0.04 € | No            | metricsdemo | Photo A1234-Table Fluorescence-01.dbxp  |
| Type    >    194r 2024.18.51    DiBox 20    Decrypt DiBox 20    -0.04 C No    metricsdemo    Photo A1234-Table Color Outdoor-O1.dbap      Amount    >    >    194r 2024.18.51    DiBox 20    Decrypt DiBox 20    -0.04 C No    metricsdemo    Photo A1234-Table Color Jabop      Smousk Applied    >    194r 2024.18.51    DiBox 20    Decrypt DiBox 20    -0.04 C No    metricsdemo    Photo A1234-Diffice-O1.dbap      Filemame    1938r 2024.18.51    DiBox 20    Decrypt DiBox 20    -0.04 C No    metricsdemo    Photo A1234-Diffice-O1.dbap      SKU    >    194r 2024.18.51    DiBox 20    Decrypt DiBox 20    -0.04 C No    metricsdemo    Photo A1234-Diffice-O1.dbap      SKU    >    194r 2024.18.51    DiBox 20    Decrypt DiBox 20    -0.04 C No    metricsdemo    Photo A1234-Affice-O1.dbap      SKU    >    194r 2024.18.51    DiBox 20    Decrypt DiBox 20    -0.04 C No    metricsdemo    Photo A1234-Affice-O1.dbap      Information    Photo A1234-Diffice-O1.dbap    DiBox 20    Decrypt DiBox 20    -0.04 C No    metricsdemo    Photo A1234-Affice-O1.dbap      Information    Infor 2024.18.51    DiBox 20                                                                                                    |                         |           | 19 Mar 2024, 18 | 8:51 |     |            | DiBox 2.0 | Decrypt DiBox 2.0 |       | -0.04 € | No            | metricsdemo | Photo A1234-Table Color UV Free-01.dbxp |
| Users    >    194r 2024, 18.51    DiBox 2.0    Decrypt DiBox 2.0    -0.04 C No    metricsdemo    Photo A1234-Table Color Lab-01 dabp      Smours Applied    >    194r 2024, 18.51    DiBox 2.0    Decrypt DiBox 2.0    -0.12 C No    metricsdemo    Video A1234-Office-02.dbw      Filename    194r 2024, 18.51    DiBox 2.0    Decrypt DiBox 2.0    -0.12 C No    metricsdemo    Photo A1234-Office-02.dbw      SKU    >    194r 2024, 18.51    DiBox 2.0    Decrypt DiBox 2.0    -0.4 C No    metricsdemo    Photo A1234-Office-02.dbw      SKU    >    194r 2024, 18.51    DiBox 2.0    Decrypt DiBox 2.0    -0.4 C No    metricsdemo    Photo A1234-Office-01.dbwp      194r 2024, 18.51    DiBox 2.0    Decrypt DiBox 2.0    -0.4 C No    metricsdemo    Photo A1234-File-02.dbw      194r 2024, 18.51    DiBox 2.0    Decrypt DiBox 2.0    -0.4 C No    metricsdemo    Photo A1234-AFET Black 01.dbwp      194r 2024, 18.51    DiBox 2.0    Decrypt DiBox 2.0    -0.4 C No    metricsdemo    Photo A1234-AFET Black 01.dbwp      194r 2024, 18.51    DiBox 2.0    DiBox 2.0    -0.4 C No    metricsdemo    Photo A1234-AFTEr Black 01.dbwp                                                                                                    |                         |           | 19 Mar 2024, 18 | 8:51 |     |            | DiBox 2.0 | Decrypt DiBox 2.0 |       | -0.04 € | No            | metricsdemo | Photo A1234-Table Color Outdoor-01.dbxp |
| Amount    Amount                                                                                                    |                         |           | 19 Mar 2024, 18 | 8:51 |     |            | DiBox 2.0 | Decrypt DiBox 2.0 |       | -0.04 € | No            | metricsdemo | Photo A1234-Table Color Lab-01.dbxp     |
| Filename    19Mr 2024, 18:51    DiBox 2.0    Decrypt DiBox 2.0    -0.04 C    No    metricsdemo    Photo A1234-Office-01.dbxp      Froduct ID    19Mar 2024, 18:51    DiBox 2.0    Decrypt DiBox 2.0    -0.04 C    No    metricsdemo    Video A1234-Fire-01.dbxp      Froduct ID    19Mar 2024, 18:51    DiBox 2.0    Decrypt DiBox 2.0    -0.04 C    No    metricsdemo    Photo A1234-Fire-01.dbxp      Invariant    DiBox 2.0    Decrypt DiBox 2.0    -0.04 C    No    metricsdemo    Photo A1234-Fire-01.dbxp      Invariant    DiBox 2.0    Decrypt DiBox 2.0    -0.04 C    No    metricsdemo    Photo A1234-Airrows-O1.dbxp      Invariant    DiBox 2.0    Decrypt DiBox 2.0    -0.04 C    No    metricsdemo    Photo A1234-Airrows-O1.dbxp      Invariant    DiBox 2.0    Decrypt DiBox 2.0    -0.04 C    No    metricsdemo    Photo A1234-Airrows-O1.dbxp                                                                                                    | Amount<br>Bonus Applied |           | 19 Mar 2024, 18 | 8:51 |     |            | DiBox 2.0 | Decrypt DiBox 2.0 |       | -0.12 € | No            | metricsdemo | Video A1234-Office-02.dbxv              |
| Product 1D  19 Mar 2024, 18:51  DiBox 2.0  Decrypt DiBox 2.0  -0.12 C  No  metricsdemo  Video A1234-Fire-01.dbxp    Product 1D  19 Mar 2024, 18:51  DiBox 2.0  Decrypt DiBox 2.0  -0.04 C  No  metricsdemo  Photo A1234-Fire-01.dbxp    19 Mar 2024, 18:51  DiBox 2.0  Decrypt DiBox 2.0  -0.04 C  No  metricsdemo  Photo A1234-Fire-01.dbxp    19 Mar 2024, 18:51  DiBox 2.0  Decrypt DiBox 2.0  -0.04 C  No  metricsdemo  Photo A1234-AFIC Black-01.dbxp    19 Mar 2024, 18:51  DiBox 2.0  Decrypt DiBox 2.0  -0.04 C  No  metricsdemo  Photo A1234-AFIC Black-01.dbxp                                                                                                    | Filename                | 1234× >   | 19 Mar 2024, 18 | 8:51 |     |            | DiBox 2.0 | Decrypt DiBox 2.0 |       | -0.04 € | No            | metricsdemo | Photo A1234-Office-01.dbxp              |
| SKU    19 Mar 2024, 18:51    DiBox 2.0    Decrypt DiBox 2.0    -0.04 €    No    metricsdemo    Photo A1234-Fire-01.dbxp      Product ID    19 Mar 2024, 18:51    DiBox 2.0    Decrypt DiBox 2.0    -0.04 €    No    metricsdemo    Photo A1234-ASET Black-01.dbxp      19 Mar 2024, 18:51    DiBox 2.0    Decrypt DiBox 2.0    -0.04 €    No    metricsdemo    Photo A1234-ASET Black-01.dbxp                                                                                                    |                         |           | 19 Mar 2024, 18 | 8:51 |     |            | DiBox 2.0 | Decrypt DiBox 2.0 |       | -0.12€  | No            | metricsdemo | Video A1234-Fire-02.dbxv                |
| Product ID    19 Mar 2024, 18:51    DiBox 2.0    Decrypt DiBox 2.0    -0.04 €    No    metricsdemo    Photo A1234-ASET Black-01.dbxp      19 Mar 2024, 18:51    DiBox 2.0    Decrypt DiBox 2.0    -0.04 €    No    metricsdemo    Photo A1234-ASET Black-01.dbxp                                                                                                    |                         |           | 19 Mar 2024, 18 | 8:51 |     |            | DiBox 2.0 | Decrypt DiBox 2.0 |       | -0.04 € | No            | metricsdemo | Photo A1234-Fire-01.dbxp                |
| 19 Mar 2024, 18:51 DiBox 2.0 Decrypt DiBox 2.0 -0.04 C No metricsdemo Photo A1234-Arrows-01.dbxp                                                                                                    | Product ID              |           | 19 Mar 2024, 18 | 8:51 |     |            | DiBox 2.0 | Decrypt DiBox 2.0 |       | -0.04 € | No            | metricsdemo | Photo A1234-ASET Black-01.dbxp          |
|                                                                                                    |                         |           | 19 Mar 2024, 18 | 8:51 |     |            | DiBox 2.0 | Decrypt DiBox 2.0 |       | -0.04 € | No            | metricsdemo | Photo A1234-Arrows-01.dbxp              |
|                                                                                                    |                         |           |                 |      |     |            |           |                   |       |         |               |             |                                         |
|                                                                                                    |                         |           |                 |      |     |            |           |                   |       |         |               |             |                                         |

## Milkiness, Treatment and Inclusion details

Milkiness, Treatment and Inclusion (Black, White, Open) parameters were added to Cutwise. They can be modified via Edit diamond interface or through xlsx upload.

|         | Black Inclusion  | Black Inclusions None 🗙          | × | $\sim$ |
|---------|------------------|----------------------------------|---|--------|
| Clarity | White Inclusions | White Table Large 🗴              |   |        |
| Clarity | White Inclusions | White Crown Medium 🗙             | × | Ň      |
|         | Open Inclusion   | Open Girdle Large 🗙              | × | $\sim$ |
|         |                  |                                  |   |        |
|         | Traatman         | Laser Drilled 🗙                  |   |        |
|         | Treatmen         | High pressure high temperature 🗙 | × | ~      |
|         | Milky            | / Medium (M2)                    | х | ~      |

| Treatment    | > |             | □ Li⊲h+ (M1) |       |
|--------------|---|-------------|--------------|-------|
| Milky        | < | Medium (M2) |              |       |
| Inclusions   | > |             |              |       |
| Certificates | > |             |              | Ass.A |

#### Supported values in xlsx files (in Bold):

Milky: None, Light (M1), Medium (M2), Heavy (M3)

Open Inclusion:

None = Open Inclusions None, OT1 = Open Table Small, OT2 = Open Table Medium, OT3 = Open Table Large, OC1 = Open Crown Small, OC2 = Open Crown Medium, OC3 = Open Crown Large, OP1 = Open Pavilion Small, OP2 = Open Pavilion Medium, OP3 = Open Pavilion Large, OG1 = Open Girdle Small, OG2 = Open Girdle Medium, OG3 = Open Girdle

#### Black Inclusion:

None = Black Inclusions None, BT0 = Black Table Meaningless, BT1 = Black Table Small, BT2 = Black Table Medium, BT3 = Black Table Large, BC0 = Black Crown Meaningless, BC1 = Black Crown Small, BC2 = Black Crown Medium, BC3 = Black Crown Large

### White Inclusion

None = White Inclusions None, WT0 = White Table Meaningless, WT1 = White Table Small, WT2 = White Table Medium, WT3 = White Table Large, WC0 = White Crown Meaningless, WC1 = White Crown Small, WC2 = White Crown Medium, WC3 = White Crown Large

### Treatment

LD = Laser Drilled IRR = Irradiated CE= Clarity Enhanced, Fracture Filled COL = Color Enhanced HPHT = High pressure high temperature OT = Other (enter any other type of treatment) N = For none, if the stone is untreated.

## Seller notes field in collections

Seller notes field can be selected and displayed in collections to provide additional information about diamond

Edit diamond and add seller note

|     |       |      |       |       |    |   |   |   |           | Seller Note |
|-----|-------|------|-------|-------|----|---|---|---|-----------|-------------|
| в   | I     | U    | S     | "     | 12 | ≣ | Ø | 1 | <u></u> × |             |
| Uni | que C | Cush | ion d | esign |    |   |   |   |           |             |

### Edit collection and select Seller Note field to be displayed

| Cutwise Natural Diamonds ~       | Lab-Grown Diamonds 🗸 |                   |   |
|----------------------------------|----------------------|-------------------|---|
|                                  |                      | Advanced Settings | × |
| С                                |                      | Culet Size        |   |
| Public 1 product(s)   19.03.2024 |                      | Culet, mm         |   |
|                                  |                      | Girdle Grade      |   |
| 🔲 🚯 🍙 Color Loupe 🔿 🚍            | Choose preset 🗸 🖏    | Culet Grade       |   |
|                                  | 3                    | Seller Note       |   |
|                                  |                      |                   |   |

View result

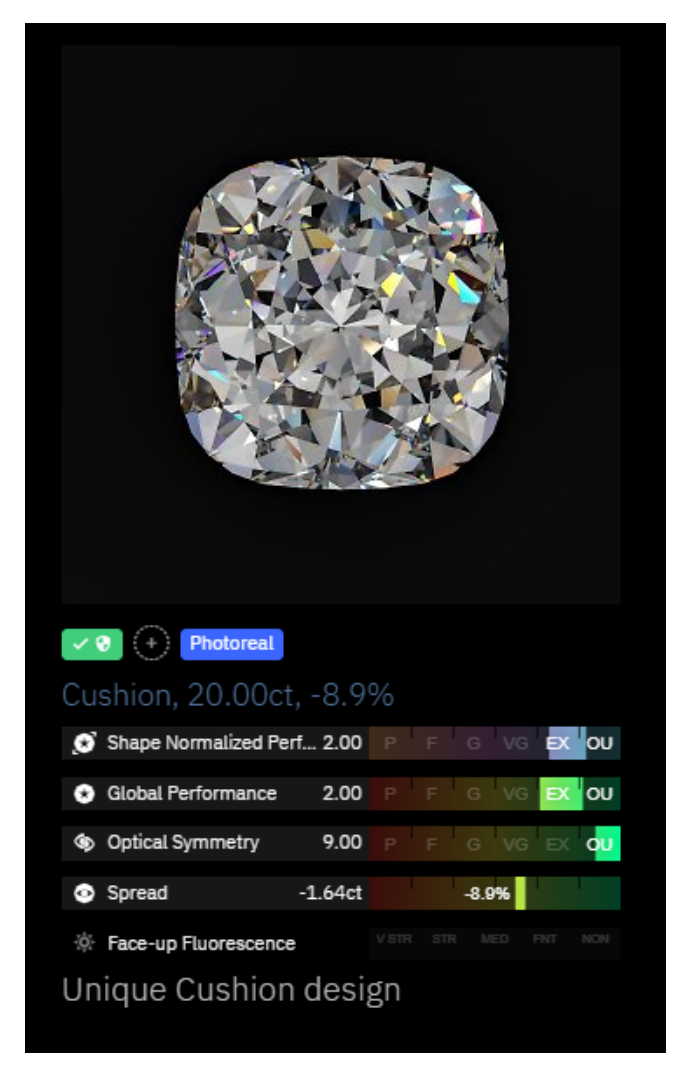